## Tworzenie połączenia do bazy danych DB2 w IBM Data Studio

- 1. Uruchamiamy IBM Data Studio
- 2. Przechodzimy do sekcji Eksploratora źródła danych
- 3. Za pomocą menu kontekstowego tworzymy nowe połączenie

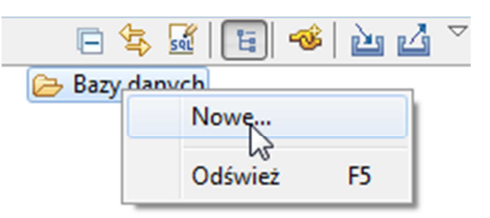

4. Jako sterownik JDBC wybieramy domyślny sterownik IBM Data Serwer Driver dla interfejsu JDBC

| Sterownik JDBC:                    | Sterownik IBM Data Server Driver dla interfejsu JDBC i SQLJ (JDBC 4 👻 🛄 🔡 Schemat 😒                                                                                                    |   |
|------------------------------------|----------------------------------------------------------------------------------------------------|---|
| <u>W</u> łaściwości<br>Ogólne Śleo | Sterownik IBM Data Server Driver dla interfejsu JDBC i SQLJ (JDBC 4.0) Domyślne<br>Sterownik IBM Data Server Driver dla interfejsu JDBC i SQLJ (JDB& 4.0) korzystający z protokołu LDAP Domyśln<br>Sterownik IBM Data Server Driver dla interfejsu JDBC i SQLJ (JDBC 4.0) korzystający z zabezpieczeń Kerberos Do |   |
| Ba <u>z</u> a danych:              | Sterownik IBM Data Server Driver dla interfejsu JDBC i SQLJ korzystajacy z protokołu LDAP Domyślne                                                                                                    | - |

- 5. We właściwościach połączenia wprowadzamy:
  - a. Nazwę bazy danych: ZSBD\_DB
  - b. Nazwę hosta: <host> (podaje prowadzący zajęcia)
  - c. Nazwę użytkownika: INFXXXXX
  - d. Hasło: (podaje prowadzący zajęcia)
  - e. Nazwa schematu domyślnego: ZSBD\_USER

| <u>W</u> łaściwości                                                                                          |                    |          |  |  |  |
|----------------------------------------------------------------------------------------------------|--------------------|----------|--|--|--|
| Ogólne Śledzenie <u>O</u>                                                                                    | pcjonalny          | <b>^</b> |  |  |  |
| Ba <u>z</u> a danych:                                                                                        | ZSBD_DB            |          |  |  |  |
| Host:                                                                                                    | <host></host>      |          |  |  |  |
| Numer portu:                                                                                                 | 50000              |          |  |  |  |
| 🔲 Użyj uwierzytelniani                                                                                       | a kl <u>i</u> enta | _        |  |  |  |
| N <u>a</u> zwa użytkownika: INFXXXX                                                                          |                    |          |  |  |  |
| <u>H</u> asło:                                                                                               | •••••              |          |  |  |  |
| 🔲 Za <u>p</u> isz hasło                                                                                      |                    |          |  |  |  |
| Schemat domyślny: zsbd_user                                                                                  |                    |          |  |  |  |
| Adres URL połączenia: jdbc:db2:// <host>:50000/ZSBD_DB:retrieveMessagesFr  omServerOnGetMessage=true;</host> |                    |          |  |  |  |
|                                                                                                    |                    | Ψ.       |  |  |  |

6. Wykorzystujemy przycisk Testuj połączenie do sprawdzenia wprowadzonych właściwości

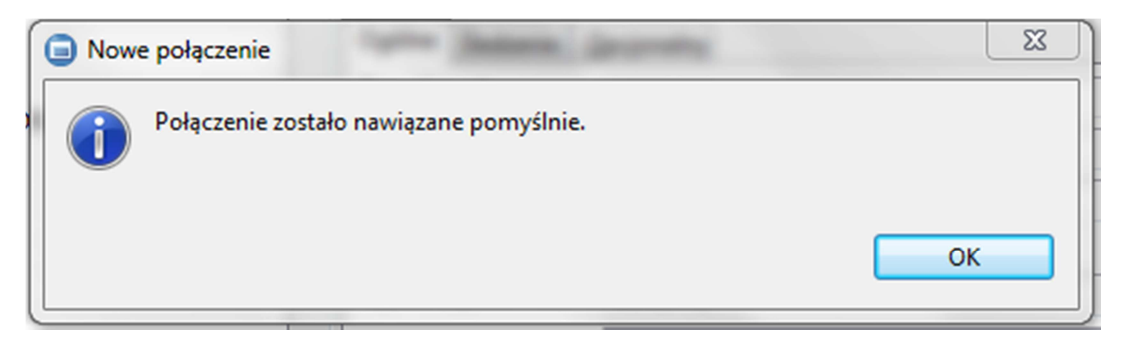

- 7. Kończymy tworzenie połączenia za pomocą przycisku Zakończ.
- 8. W sekcji Eksploratora źródła danych powinno pojawić się nowe źródło danych.

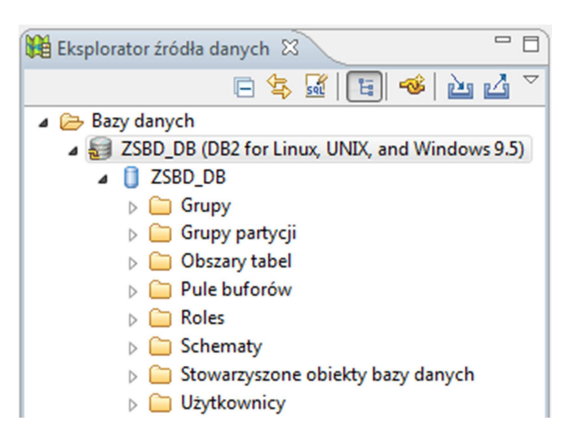

## Tworzenie polecenia

9. Przejdź do sekcji Eksplorator projektu danych

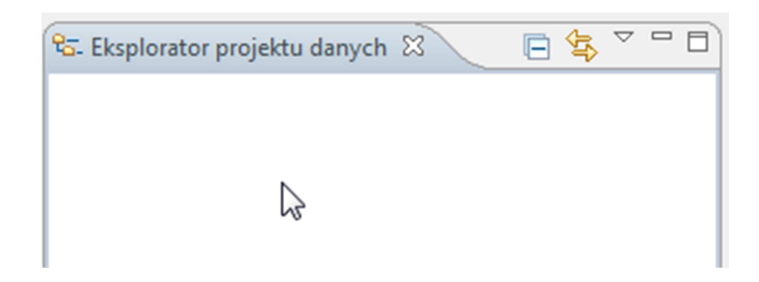

10. Utwórz nowy projekt będący projektem programowania danych.

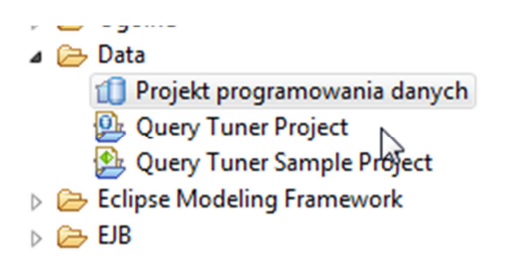

11. We wnętrzu projektu utwórz nowy Skrypt SQL lub XQuery.

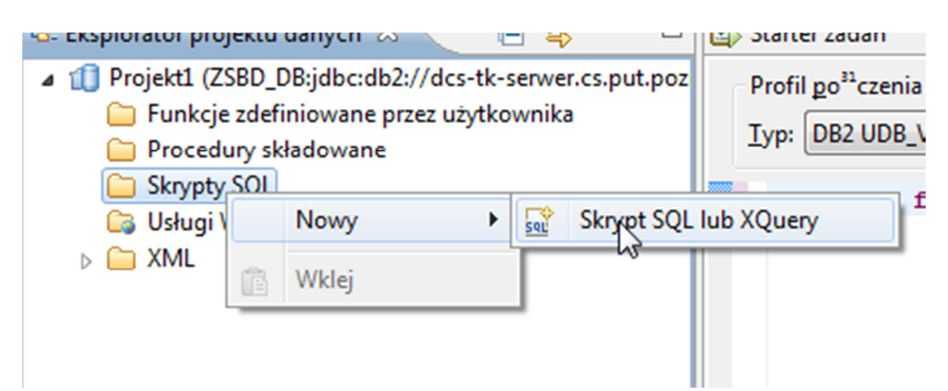

12. W treści pliku możesz wprowadzać polecenia SQL. Schematem, który zawiera wszystkie potrzebne obiekty do wykonania ćwiczeń jest ZSBD\_OWNER.

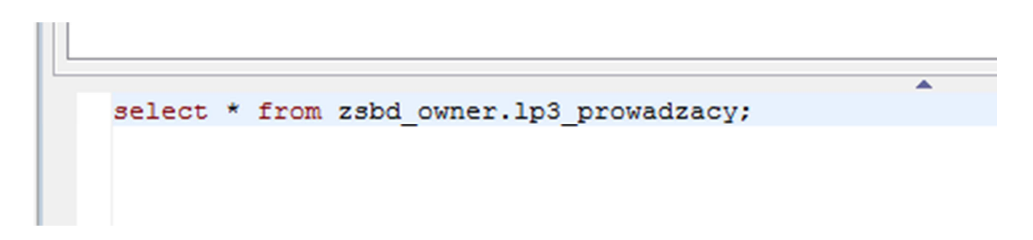

13. Do uruchamiania poleceń służy przycisk "Uruchom".

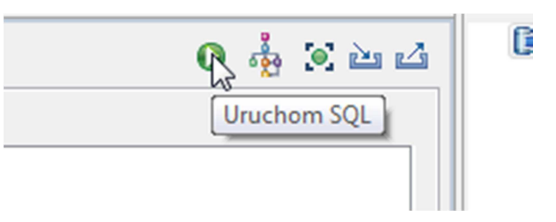

14. Wyniki są dostępne w zakładce SQL Results

| y ex                              | pression here |             |           | Status   | Result1 |            |    |
|-----------------------------------|---------------|-------------|-----------|----------|---------|------------|----|
|                                   | Operation     | Date        | Connectio |          | P_ID    | P_NAZWISKO | P  |
| pov                               | Uruchom S     | 11-04-11 13 | ZSBD_DB   | 1        | 14      | Baron      | P  |
| wod Uruchom S 11-04-11 13 ZSBD_DB |               | 2           | 17        | Dragan   | 4       |            |    |
|                                   |               |             |           | 3        | 3       | Kaczkowski | P  |
|                                   |               |             |           | 4        | 2       | Kawecki    | J. |
|                                   |               |             |           | <b>F</b> | 21      | 17 I       |    |

- 15. W przypadku poleceń generujących wyniki w postaci dokumentów XML wyniki można przeglądać na kilka sposobów:
  - a. Jako grid

|       |                                | 🔳 🗶 💥 🕅 📑 💆 👘                                                              |     |  |  |  |  |  |
|-------|--------------------------------|----------------------------------------------------------------------------|-----|--|--|--|--|--|
|       | selec                          | t XMLElement(name "PROWADZACY", Display result in single                   | tab |  |  |  |  |  |
| Date  |                                | XMLElement(name "NAZWISKO", P_NAZWISKO);<br>XMLElement(name "IMIE" P_IMIE) | Ab  |  |  |  |  |  |
| 11-04 |                                | )                                                                          | ins |  |  |  |  |  |
| 11-04 | from zsbd_owner.lp3_prowadzacy |                                                                            |     |  |  |  |  |  |
| 11-04 |                                |                                                                            |     |  |  |  |  |  |
| 11-04 |                                | 1                                                                          |     |  |  |  |  |  |
| 11-04 | 1                              | <prowadzacy><nazwisko>Baron</nazwisko><imie>Piotr&lt;</imie></prowadzacy>  |     |  |  |  |  |  |
| 11-04 | 2                              | <prowadzacy><nazwisko>Dragan</nazwisko><imie>Alini</imie></prowadzacy>     |     |  |  |  |  |  |
| 11-04 | 3                              | <prowadzacy><nazwisko>Kaczkowski</nazwisko><imie></imie></prowadzacy>      |     |  |  |  |  |  |
|       | 4                              | <prowadzacy><nazwisko>Kawecki</nazwisko><imie>Jarc</imie></prowadzacy>     |     |  |  |  |  |  |
|       | 5                              | <prowadzacy><nazwisko>Kostrzewa</nazwisko><imie>P</imie></prowadzacy>      |     |  |  |  |  |  |
|       | 6                              | <prowadzacy><nazwisko>Majewski</nazwisko><imie>Pi</imie></prowadzacy>      |     |  |  |  |  |  |

b. W postaci tekstowej

| ×   | - × × III +                                                                               |          |
|-----|-------------------------------------------------------------------------------------------|----------|
|     | select XMLElement (name "PROWADZACY", Display result in tex                               | t mode   |
| te  | AMELEICHENC (HAME WAZWISKO, F_WAZWISKO)                                                   | Aby two  |
| -04 | XMLElement (name "IMIE", P_IMIE)                                                          | instrukc |
| -04 | )                                                                                         | 1. V     |
| .04 | irom zsbd_owner.1p3_prowadzacy                                                            | 0        |
| -04 | 1                                                                                         |          |
| -04 |                                                                                           | P        |
| -04 | <prowadzacy><nazwisko>Baron</nazwisko><imie>Piot =</imie></prowadzacy>                    | P<br>fr  |
| -04 | <prowadzacy><nazwisko>Dragan</nazwisko><imie>Ali</imie></prowadzacy>                      |          |
| -04 | <prowadzacy><nazwisko>Kaczkowski</nazwisko><imie< td=""><td>N N</td></imie<></prowadzacy> | N N      |
|     | <prowadzacy><nazwisko>Kawecki</nazwisko><imie>Ja</imie></prowadzacy>                      |          |
|     | <pre>/PPOWAD7ACV_NA7WISKO_Kost rzews//NA7WISKO_TMIE</pre>                                 | 2        |
|     | CFROWADZACI/CNAZWISKO/KOSCIZEWAC/ NAZWISKO/CIMIE/                                         | Z. V     |

c. Można także podglądnąć wynik dla pojedynczej kolumny pojedynczego wiersza

| 04 | from | n zsbd_owner.lp3_prowadzacy                                                   |
|----|------|-------------------------------------------------------------------------------|
| 04 |      |                                                                               |
| 04 |      | 1                                                                             |
| 04 | 1    | ROWADZACY> < NAZWISKO> Baron NA</th                                           |
| 04 | 2    | Pragan                                                                        |
| 04 | 3    | Pokaz całą zawartość kolumny je<br>Chowadzac rastwazwiskowski-<br>kaczkowski- |
|    | 4    | <prowadzacy> <nazwisko> Kawecki </nazwisko></prowadzacy>                      |

d. W takim przypadku można go przeglądnąć w formie drzewa (projektu)

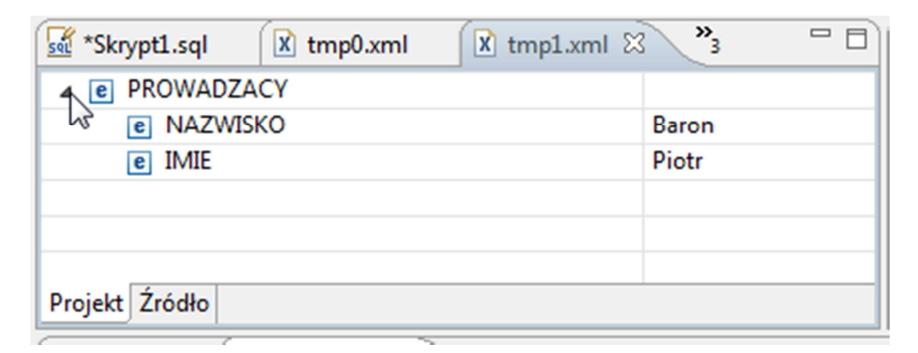

e. A także w formie źródła

| 🚮 *Skrypt1.sql                                                                                                    | 🗴 tmp0.xml               | 🗴 tmp1.xml                                                                          | 8° 3                                                               |                    | - 0 |
|----------------------------------------------------------------------------------------------------|--------------------------|-------------------------------------------------------------------------------------|--------------------------------------------------------------------|--------------------|-----|
| <prowadzac< td=""><td>Y&gt;<nazwisko></nazwisko></td><td>Baron<td>ISKO&gt;<imi< td=""><td>E&gt;<mark>Pi</mark></td><td>^ _</td></imi<></td></td></prowadzac<> | Y> <nazwisko></nazwisko> | Baron <td>ISKO&gt;<imi< td=""><td>E&gt;<mark>Pi</mark></td><td>^ _</td></imi<></td> | ISKO> <imi< td=""><td>E&gt;<mark>Pi</mark></td><td>^ _</td></imi<> | E> <mark>Pi</mark> | ^ _ |
|                                                                                                    |                          |                                                                                     |                                                                    |                    |     |
|                                                                                                    |                          |                                                                                     |                                                                    |                    |     |
|                                                                                                    |                          |                                                                                     |                                                                    |                    | -   |
| •                                                                                                    | III                      | 1                                                                                   |                                                                    | •                  |     |
| Projekt Źródło                                                                                                    |                          |                                                                                     |                                                                    |                    |     |

f. Za pomocą opcji *Formatuj,* można sformatować sobie wynik zapytania (np. w celu uzyskania czytelniejszego wyglądu).

|     | ļ                                                                                                    | Ź <u>r</u> ódło                                                                                            | <u>N</u> awig           | acja         | Sz <u>u</u> kaj | <u>P</u> rojekt                         | Da <u>n</u> e | <u>W</u> ykor | naj   |
|-----|----------------------------------------------------------------------------------------------------|----------------------------------------------------------------------------------------------------|-------------------------|--------------|-----------------|-----------------------------------------|---------------|---------------|-------|
|     |                                                                                                    | Ρ                                                                                                    | rzełącz ko              | men          | tarz            |                                         | Ctrl+Sh       | ift+C         | Ļ     |
|     | ·                                                                                                    | D                                                                                                    | Dodaj komentarz blokowy |              |                 |                                         | Ctrl+Sł       |               |       |
|     | :c                                                                                                   | U                                                                                                    | Usuń komentarz blokowy  |              |                 |                                         | Ctrl+Sł       | try           |       |
|     | sk<br>Tu<br>Tr                                                                                       | P<br>P                                                                                                    | rzesuń w<br>rzesuń w    | lewo<br>praw | 0               |                                         |               |               | RC    |
|     | k                                                                                                    | W                                                                                                    | /yczyść d               | okum         | nent            |                                         |               |               | PI    |
|     | )<br>Js                                                                                              | F                                                                                                    | Formatuj                |              |                 |                                         | Ctrl+Shift+F  |               |       |
|     | 3                                                                                                    | F                                                                                                    | ormatuj a               | iktyw        | ne eleme        | nty                                     | (             | t             |       |
|     |                                                                                                    | W                                                                                                    | /ystąpien               | ia w p       | oliku           |                                         | Ctrl+Sh       | ift+A         | aśc   |
|     |                                                                                                    | _                                                                                                    |                         |              |                 |                                         |               | Type          |       |
| sel | *Sk                                                                                                  | rypt1.                                                                                                    | sql                     | X            | tmp0.xr         | nl                                      | X *tm         | np1.xm        | 1 🖾 🔪 |
|     | <p< td=""><td>ROWA</td><td>DZACY</td><td>&gt;</td><td></td><td></td><td></td><td></td><td></td></p<> | ROWA                                                                                                    | DZACY                   | >            |                 |                                         |               |               |       |
|     |                                                                                                    | <n.< td=""><td>AZWIS</td><td>KO&gt;</td><td>Baron</td><td><td>WISKO</td><td>)&gt;</td><td></td></td></n.<> | AZWIS                   | KO>          | Baron           | <td>WISKO</td> <td>)&gt;</td> <td></td> | WISKO         | )>            |       |
|     | <imie>Piotr</imie>                                                                                   |                                                                                                    |                         |              |                 |                                         |               |               |       |
|     | </td <td>PROW</td> <td>ADZAC</td> <td>Y&gt;</td> <td></td> <td></td> <td></td> <td></td> <td></td>   | PROW                                                                                                    | ADZAC                   | Y>           |                 |                                         |               |               |       |
|     |                                                                                                    | _                                                                                                    |                         |              |                 |                                         |               |               |       |
| Pr  | ojek                                                                                                 | t Źrór                                                                                                    | ło                      |              |                 |                                         |               |               |       |
| _   | _                                                                                                    |                                                                                                    | v                       |              |                 | -                                       |               |               |       |